## Comment récupérer son attestation de grade ?

- 1. Se connecter sur l'extranet de son club
- 2. Onglet « Gestion des licences »

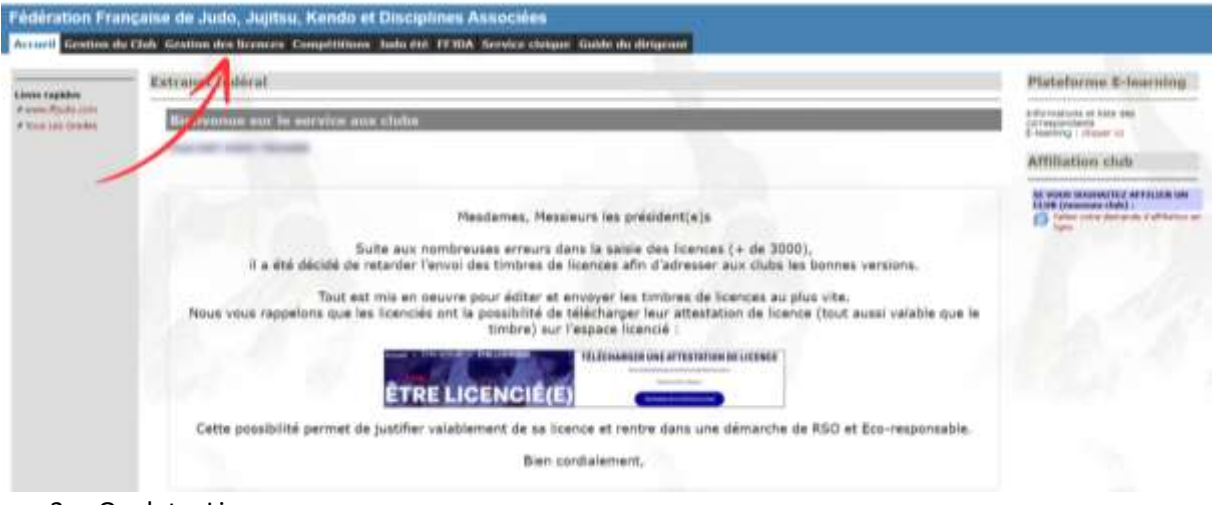

3. Onglet « Licences »

| PEDERATION PRANCATE DE JUDO                        |                                                                         |                       |                |               |              |                                                                                                    |
|----------------------------------------------------|-------------------------------------------------------------------------|-----------------------|----------------|---------------|--------------|----------------------------------------------------------------------------------------------------|
| etter a noment (Precific Burnon)   1               | Administration of the second states of the                              | Nacional Statistiques | Constantine 14 |               | _            | Party des questions et maintés                                                                                                    |
| Prise de licences                                  | Derwandes de                                                            | Param Par             | )<br>mert      |               |              |                                                                                                    |
| Salson 2023/2024                                   | 23/2024 Licenciés à renouveler pour la saison 2023/2024 / PARILE Remiss |                       |                |               |              | "PARILS" licenses                                                                                                    |
|                                                    | deard just error, whereas                                               | ADens enal            | Thias          | Dervice eraci | Differenties | ANOTAN IN LINES                                                                                                    |
|                                                    | 0                                                                       |                       | (A.+)          |               |              |                                                                                                    |
|                                                    |                                                                         |                       | A.w            |               |              | and the second second s |
| Same and successful transmistance in citals        | C                                                                       |                       | (A.w)          | L             | 1            | Promodures à Letterhanger                                                                                                    |
|                                                    | C. Transmission                                                         |                       | Av             | 30490303      | E E          |                                                                                                    |
| Je prunds mes Bunnen (                             | C                                                                       |                       | (A 🐷           | 1             |              | Contraction of the local division of the local division of the loc |
| - post la salses ( 2023/2024 -                     |                                                                         |                       | (X.w)          |               |              | Sec.                                                                                                    |
| - avec assurance : 41 C<br>- same assurance : 39 C | 0                                                                       |                       | (A.¥)          |               |              | Harristania overge                                                                                                    |
|                                                    | 0.000                                                                   | 1 mar                 | Av             | 20,094/2023   | 1            |                                                                                                    |
| Instruction and Instruct                           | 0                                                                       |                       | AM             | 20,09/2003    | 8            |                                                                                                    |
| Depart Any Avenue or provident language of Line    | 0                                                                       | (                     | (A w)          | -             |              |                                                                                                    |
| in the barrier of terror burrents for the          | 0                                                                       | international second  | AY             |               |              | The second of a second                                                                                                    |

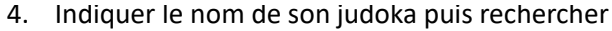

| FÉDÉRAT                                                                                                    | ION FRANÇAISE        | DE JUDO                           |              |                               |
|----------------------------------------------------------------------------------------------------|----------------------|-----------------------------------|--------------|-------------------------------|
| Hoter & Featured (Hote & Surray                                                                                                    | i icrea cometait the | mente Brannbauer, Corrychthio     | n Hillington | Surv des surptors et molentes |
| ∭                                                                                                    |                      |                                   |              |                               |
| 1                                                                                                    | Sear 2               | 23/2024 💌 🔍                       |              |                               |
| Licences                                                                                                    | Divisions : 2        | DO-AMITSIC                        |              |                               |
|                                                                                                    | Wumero de licence :  | 1                                 |              |                               |
|                                                                                                    | Non :                | -                                 |              |                               |
|                                                                                                    | Patton               |                                   |              |                               |
|                                                                                                    | Sene :               | Tous C Mascula C Mesanare         |              |                               |
|                                                                                                    | (A report for)       | Raise C CRE C Keep                |              |                               |
| Utilisation du ficher :                                                                                                    | 14(3) entre l'année  | * et famés                        | · instance   |                               |
| per application de la resulta 27 da e des-<br>temposantes de l'inderstance de la constitución<br>estada de la PERÍa. Constitución de la constitución<br>distance mans automaticados del formalismo<br>de la constitución de la constitución<br>responsamente automatica de la constitución<br>que la constitución de la constitución<br>de la constitución de la constitución<br>de la constitución de la cons |                      | ins bannan - Cartharns de Libanar | Ľ.           |                               |

5. Cliquer sur le numéro de licence

| FÉDÉRATIO                                                                                                    | N FRANÇ     | AISE DE JUDO                | 61                      |        |                 |                                |
|----------------------------------------------------------------------------------------------------|-------------|-----------------------------|-------------------------|--------|-----------------|--------------------------------|
| Introd & Centrariel Prine die Konnere 11                                                                                                    | unne Gerind | alali Occaniella Ballaliaji | eta Competitione Millio | Hitely |                 | Daret das questione et moderne |
|                                                                                                    | Recherche   | : 2023/2024 - JUDO J        | UJITSU                  |        | _               |                                |
| Licences                                                                                                    | 10          | Tiom                        | Presson                 | Sea    | National        | Assurance                      |
| 2023/2024                                                                                                    | 0           | autors accord               | 104                     | M      | ALC: NO. 10.000 |                                |
| disation du fichier :                                                                                                    |             |                             |                         |        |                 |                                |
| It application de le lis 76-17 dis 6 janvier<br>078 métaives à l'arbornatique, aux furbans<br>auxilier de la constantique, aux furbans<br>auxilier de la constantique de la constantique<br>de la constantique de la constantique<br>advance de la constantique de la constantique<br>advance, La PEDA d'auto auxilier non<br>constantique de la constantique<br>advance, La PEDA d'auto auxilier non<br>constantique de la constantique<br>advance, La PEDA d'auto auxilier non<br>constantique de la constantique<br>advance de la constantique de la constantique<br>subance des juridicitante competitantes de<br>Vité. |             |                             |                         |        |                 |                                |
| straction                                                                                                    |             |                             |                         |        |                 |                                |
| Managerine (14 on 14 onto 1 party)                                                                                                    |             |                             |                         |        |                 |                                |

6. Cliquer sur « attestation de grade »

| PEDERATIO                                                                                                    | N FRANÇAISE DE JUDO                                                                                                    | Norr Also burstiers of history |
|----------------------------------------------------------------------------------------------------|----------------------------------------------------------------------------------------------------|--------------------------------|
|                                                                                                    |                                                                                                    | Provide Contractor             |
| lan -                                                                                                    | Contract Name and Address of Contract Operations                                                                                                    |                                |
| Licences                                                                                                    | Licena Historipa                                                                                                    |                                |
| 2023/2024                                                                                                    |                                                                                                    |                                |
| Utilisation du fiction :<br>En application de la la 78-17 de la geneire<br>1978 estative à l'information de la geneire<br>1978 estative à l'information de la comprisé<br>calitorie set au du FERA. Tour conserve<br>tour de la FERA. Tour conserve<br>tentes estates de la FERA. Tour conserve<br>tentes de la FERA. Tour conserve<br>tentes de la FERA. Tour conserve<br>tentes de la FERA. Tour conserve<br>tentes de la FERA.<br>Tour conserve<br>tentes de la FERA.<br>Tour conserve<br>tentes de la FERA.<br>Tour conserve<br>tentes de la FERA.<br>Tour conserve<br>tentes de la ferance<br>tentes de la ferance<br>tentes de | Addresses - Coloreste - Coloreste - Colore                                                                                                    |                                |
|                                                                                                    | Politicus I<br>Politicus I<br>Polit |                                |
|                                                                                                    | Hentificage 2<br>Et rev sounds pourtoure de Ausoillicage 2 🗢 🗤 🔿 🗤                                                                                                    |                                |
|                                                                                                    | Partmaner de la laireau contilicat médical ( Quadanture *                                                                                                    |                                |